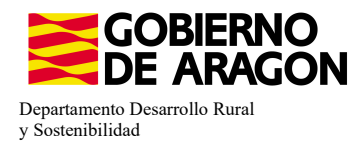

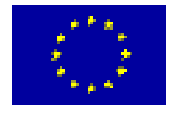

# MANUAL SGA-CAPTURA 2023 Versión 9.2.0

# COMPROMISOS DE GESTIÓN AGROAMBIENTAL EN AGRICULTURA ECOLÓGICA (6503)

## - Intervención 6503.1 - Agricultura ecológica. Línea SGA 9020103

| Condiciones de admisibilidad                                          |                                       |                       |  |  |  |
|-----------------------------------------------------------------------|---------------------------------------|-----------------------|--|--|--|
|                                                                       | 5ha herbáceos de secano               | 1ha herbáceos regadío |  |  |  |
| Superficie mínima de cobro                                            | 2ha frutos secos                      | 1ha olivo             |  |  |  |
|                                                                       | 2ha frutales secano                   | 1ha frutales regadío  |  |  |  |
|                                                                       | 2ha plantas aromáticas                | 1ha viñedo            |  |  |  |
|                                                                       | 0,5ha cultivos hortícolas 0,5ha arroz |                       |  |  |  |
| Inscritos en el Registro del Comité Aragonés de Agricultura Ecológica |                                       |                       |  |  |  |

### Compromisos

Cumplir lo establecido en la normativa en materia de prodcucción ecológica y etiquetado

Disponer de un certificado expedido por la autoridad u organismo de control

Mantenimiento del 80% de compromisos

### Obligaciones de línea base

Activida mínima

### Incompatibilidaes

Sobre una misma superficie con cualquier otra intervención de la OB

A nivel de beneficiario con ayudas a fondos operativos

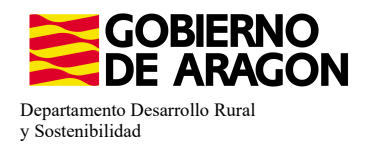

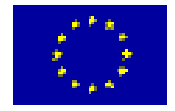

### Comenzamos nuestra solicitud para la Línea de Ayuda 9020102

| Car                            | otur<br>2023 (ca   | a de l                                        | a Solicitud             | , W              |         |
|--------------------------------|--------------------|-----------------------------------------------|-------------------------|------------------|---------|
| Solicitudes Remesas y Lotes    | Registro           | Presencial                                    | Consultas - Informes    | Autorizaciones   | Importa |
| Asistente Solicitudes          |                    |                                               |                         |                  |         |
| Solicitud Única                | Alta d             | e Solicitud                                   |                         |                  |         |
| Solicitud Derechos             | •                  | Edició                                        | n de la Solicitud       |                  |         |
| Solicitudes Pequeños Agriculto | ores 🔸             | Consu                                         | lta/Confirmación Borrad | lor de Solicitud |         |
| Solicitud Alegaciones SIGPAC   | Consu              | lta de Solicitud                              |                         |                  |         |
| Otras Declaraciones            | Fusiór             | de Solicitudes                                |                         |                  |         |
| Registro de Explotaciones      | Solicit<br>Solicit | ud Manual Registrada<br>ud Causa Fuerza Mayor |                         |                  |         |

Introducimos el DNI/NIF del solicitante y le damos a **Buscar** , se rellenan los datos del solicitante.

Tipo de solicitud: Solicitud Única/Solicitud de modificación.

Cuando hayamos seleccionado el Tipo de solicitud pinchamos en Guardar.

🧿 Guardar

Alta de Solicitud

| CIF/NIF del titular de la solicitud                                             |                  |   |
|---------------------------------------------------------------------------------|------------------|---|
| Nombre / Razón Social                                                           |                  |   |
| Primer Apellido                                                                 | Segundo Apellido |   |
| Tipo de Solicitud                                                               |                  |   |
| Seleccione Tipo de Solicitud<br>Seleccione Tipo de Solicitud<br>Solicitud Única |                  | · |
| Solicitud de Modificación                                                       |                  |   |

Nos avisa de que existe información que puede incluir en esta nueva solicitud (de la campaña anterior). Seleccionamos el check, si queremos que la información de la campaña anterior se vuelque.

| Volvemos a <b>Guardar</b> . | CIF/NIF:<br>Obtención de Información d | e la última Solicitud Registrada en la campaña anterior            |       |
|-----------------------------|----------------------------------------|--------------------------------------------------------------------|-------|
| 😳 Guardar                   | ○ No recuperar ningún dato             | información: 23/2/2023, 8:13:19                                    | _ 🗆 X |
|                             |                                        | Mensaje                                                            | Tipo  |
|                             |                                        | Solicitud creada satisfactoriamente                                |       |
|                             |                                        | Existe información que puede incluir en la nueva solicitud creada. |       |
|                             |                                        |                                                                    |       |

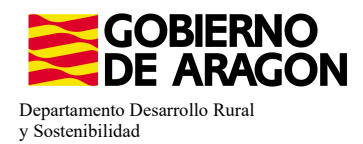

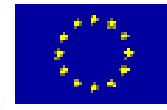

Aparece el mensaje de que ha recuperado la información con éxito:

| □ Información: 22/2/2023, 10:49:35                                 |      |  |  |  |
|--------------------------------------------------------------------|------|--|--|--|
| Mensaje                                                            | Tipo |  |  |  |
| La información se ha cargado en la solicitud satisfactoriamente.   |      |  |  |  |
| Se ha recuperado los datos de la declaración gráfica correctamente |      |  |  |  |

Nos aparecerá lo siguiente (pantallazo izquierda), que será nuestra pantalla desde la que podremos acceder a toda la información que estemos metiendo en la solicitud única.

#### Edición de la Solicitud

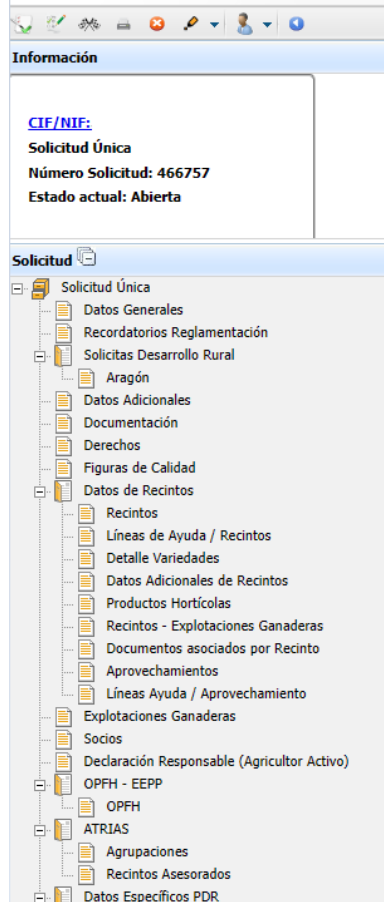

Marcamos los que necesite e solicitante y Guardamos.

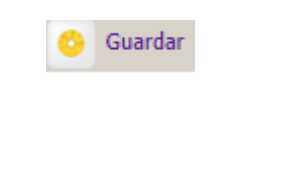

Al haber realizado la carga de información de la campaña • anterior habrá impresos en los que la información ya este cumplimentada y solo tengamos que REPASAR.

Cómo vemos en los **SOLICITA** de **Datos Generales** hay checks que ya estan marcados provenientes de la solicitud de la campaña anterior.

| SULCITI  Solicitud Obics:  Solicitud Obics:  Solicitud Obics:  Solicitud Obics:  Solicitud Obics: Solicitud Obics: Solicitud |                 |
|----------------------------------------------------------------------------------------------------|-----------------|
| Solicitud Única: <ul> <li>Avudo básica a la renta para la sostembilidad (ABRS)</li> <li>Avuda complementaria redistributiva</li> <li>Avuda complementaria para júvenes agricultoras</li> <li>Avuda Avuda complementaria para júvenes agricultoras</li> <li>Avuda a la producción sostemble de proteinas de origen vegetal</li> <li>Avuda a la producción sostemble de arraz</li> <li>Avuda a la producción sostemble de arraz</li> <li>Avuda a la producción sostemble de arraz</li> <li>Avuda a la producción sostemble de termolacha azucarera</li> <li>Avuda a la producción sostemble de termolacha azucarera</li> <li>Avuda a la producción sostemble de termolacha azucarera</li> <li>Avuda a la producción sostemble de termolacha azucarera</li> <li>Avuda a la producción sostemble de termes on riesgo de desertificación</li> <li>Avuda a la producción sostemble de termes on reas con riesgo de desertificación</li> <li>Avuda a la producción sostemble de termes on reas con riesgo de desertificación</li> <li>Avuda a la producción sostemble de termes on tergo de desertificación</li> <li>Avuda a la producción sostemble de termes on tergo de desertificación</li> <li>Avuda para la ganaderos extensivos de vacuno de carne</li> <li>Avuda para la engorde de termeros en la explotación de nacimiento</li> <li>Avuda para la producción sostemble de ternes os</li> <li>Avuda para la producción sostemble de ternes os de ovino y caprino de carne</li> <li>Avuda para la producción sostemble de ternes os de ovino y caprino de carne</li> <li>Avuda para la soganaderos extensivos y semiextensivos de ovino y caprino sin pastos a su disposición y que pastorean superficies de rastregieras, barbechos y re</li> <li></li></ul>                                                                                                    |                 |
| Image: Second Second                               |                 |
| Image: Second Second                               |                 |
| Aruda complementaria para jóvenes agricultores y agricultoras   Aruda Acacidade S daricibate   Aruda a la producción sostenible de proteinas de origen vegetal   Aruda a la producción sostenible de arroz   Aruda a la producción sostenible de ernolicha azucarera   Aruda a la producción sostenible de tomate para transformación   Aruda a la producción sostenible de tomate para transformación   Aruda a la producción sostenible de tomate para transformación   Aruda a la producción sostenible de tomate para transformación   Aruda a la producción tradicional de uva pasa   Aruda a la producción tradicional de uva pasa   Aruda a la producción tradicional de uva pasa   Aruda a la producción tradicional de uva pasa   Aruda para los ganadoros extensivos de vacuno de carne   Aruda para las ganadoros extensivos de vacuno de carne   Aruda para las ganadoros extensivos de vacuno de carne   Aruda para las producción sostenible de levesa   Aruda para las producción sostenible de levesa   Aruda para las producción sostenible de levesa   Aruda para las producción sostenible de leves de vacian   Aruda para las producción sostenible de leves de vacian   Aruda para las producción sostenible de leves de vacian   Aruda para las producción sostenible de leves de vacian   Aruda para las producción sostenible de leves de vacian   Aruda para las producción sostenible de leves de vacian   Aruda para las producción sostenible de leves de vacian vacian superficies de rastrojenes, barbechos y re   Eco Regultariasta   Aruda para las producción sostenible de leves de vac                                                                                                    |                 |
| Avuda Xasciadas Apricolas         Avuda a la producción sostenible de proteinas de origen vegetal         Avuda a la producción sostenible de remolacha azucarera         Avuda a la producción sostenible de remolacha azucarera         Avuda a la producción sostenible de remolacha azucarera         Avuda a la producción sostenible de remolacha azucarera         Avuda a la producción sostenible de termolacha azucarera         Avuda a la producción sostenible de termolacha azucarera         Avuda a la producción sostenible de termolacha azucarera         Avuda a la producción sostenible de termolacha         Avuda a la producción sostenible de uva para         Avuda a la producción addicultade expecificas y alto valor medioambiental         Pago especifico al cultoro de digodón         Avuda para los ganaderos extensivos de vacuno de carne         Avuda para las ganaderos extensivos de vacuno de carne         Avuda para las ganaderos extensivos de vacuno de carne         Avuda para las ganaderos extensivos y semiextensivos de ovino y caprino de carne         Avuda para las ganaderos extensivos y semiextensivos de ovino y caprino sin paetos a su disposición y que pastorean superficies de rastrojeras, barbechos y re         Eco Regimentas:         Apricalura de carbono y agroecología: Pastoreo extensivo         Pastoreo extensivo         Siega astentible                                                                                                    |                 |
| Ayuda a la producción sostenible de proteinas de origen vegetal         Ayuda a la producción sostenible de errolecha aucarera         Ayuda a la producción sostenible de termalecha aucarera         Ayuda a la producción sostenible de termalecha aucarera         Ayuda a la producción sostenible de termalecha aucarera         Ayuda a la producción sostenible de termalecha aucarera         Ayuda a la producción sostenible de termalecha aucarera         Ayuda a la producción sostenible de termalecha aucarera         Ayuda a la producción sostenible de termalecha aucarera         Ayuda a la producción sostenible de termalecha         Ayuda a la producción sostenible de termalecha         Ayuda a la producción sostenible de termalecha         Ayuda a la producción sostenible de termelecha         Ayuda para los ganaderos extensivos de vacuno de carre         Ayuda para al engorde de termeros en la explétación de nacimiento         Ayuda para las ganaderos extensivos y semiextensivos de ovino y caprino de carne         Ayuda para las ganaderos extensivos y semiextensivos de ovino y caprino sin pastos a su disposición y que pastorean superficies de rastrojeras, barbechos y re         Eco Resilmentes:       Ayuda para las ganaderos extensivos y semiextensivos de ovino y caprino sin pastos a su disposición y que pastorean superficies de rastrojeras, barbechos y re         Eco Resilmentes:       Pastoreo extensivo         Ayuda para las ganaderos extensivos y semiextensivos de ovino y cap                                                                                                    |                 |
| Image: Second Second                               |                 |
| Ayuda a la producción sostemble de remolacha azucarera         Ayuda a la producción sostemble de tomate para transformación         Ayuda a la producción tradicional de uva pasa         Ayuda a la producción tradicional de uva pasa         Ayuda a la producción tradicional de uva pasa         Ayuda a la producción tradicional de uva pasa         Ayuda a la producción tradicional de uva pasa         Ayuda a la producción tradicional de uva pasa         Ayuda a la producción tradicional de uva pasa         Ayuda para les ganaderos extensivos de vacuno de carne         Ayuda para el engorde sostemble de termeros en la explortación de nacimiento         Ayuda para el engorde costemble de termeros         Ayuda para las ganaderos extensivos de vacuno de carne         Ayuda para las producción sostemble de termeros         Ayuda para la producción sostemble de termeros         Ayuda para las producción sostemble de termeros         Ayuda para las producción sostemble de termeros         Ayuda para las producción sostemble de termeros         Ayuda para las producción sostemble de termeros         Ayuda para las producción sostemble de termeros         Ayuda para las producción sostemble de termeros         Ayuda para las ganaderos extensivos y semientensivos de ovino y caprino de carne         Ayuda para las ganaderos extensivos y semientensivos de ovino y caprino sin paetos a su disposición y que pastorean superficies de ra                                                                                                    |                 |
| Ayuda a la producción socientile de tomate para transformación         Ayuda a los productores de fintos esces en áreas con riego de descriticación         Ayuda a los productores de fintos esces en áreas con riego de descriticación         Ayuda a los productos de fintos esces en áreas con riego de descriticación         Ayuda a lovar con dificultades especificas y alto valor medioambiental         Pago especifico al cultivo del algodón         Ayuda a contacto entrational de una para         Ayuda para los ganaderos extensivos de vacuno de carne         Ayuda para el engorde de terneros en la expletación de nacimiento         Ayuda para el engorde de terneros         Ayuda para los ganaderos extensivos y semiextensivos de oxino y caprino de carne         Ayuda para los ganaderos extensivos y semiextensivos de oxino y caprino sin pastos a su disposición y que pastorean superficies de rastrojeras, barbechos y re         Eco Regimentas:         Ayuda para los ganaderos extensivos y semiextensivos de ovino y caprino sin pastos a su disposición y que pastorean superficies de rastrojeras, barbechos y re         Eco Regimentas:         Apricultura de carbono y agroecología: Pastoreo extensivo, siega y biodiversidad en las superficies de Pastos (Húmedos o Mediterráneoz):         Pastoreo extensivo         Siega ostentile                                                                                                    |                 |
| Avuda a los productores de fintos secse an áreas con riesgo de desertificación Avuda a la producción tradicional de uva pasa Avuda a la producción tradicional de uva pasa Avuda a lovar con dificultades especificas y alto valor medioambiental Pago especifico al cultivo del algodón Avuda para los ganadoros extensivos de vacuno de carne Avuda para el engorde de terneros en la explotación de nacimiento Avuda para al engorde de terneros en la explotación de nacimiento Avuda para los ganadoros extensivos de vacuno de carne Avuda para los ganadoros extensivos y emiextensivos de ovino y caprino de carne Avuda para los ganadoros extensivos y semiextensivos de ovino y caprino de carne Avuda para los ganadoros extensivos y semiextensivos de ovino y caprino sin pastos a su disposición y que pastorean superficies de rastrojeras, barbechos y re Eco Resimense: Apruda para los ganadoros extensivos y semiextensivos, siega y biodiversidad en las superficies de Pastos (Húmedos o Mediterráneos): Pastoreo extensivo Siega sostenible Siega sostenible                                                                                                    |                 |
| Ayuda a la producción tradicional de una para         Ayuda al olvar con difficultades específicas y alto valor medioambiental         Pago especifico al cultivo del algodón         Ayuda para los ganaderos extensivos de vacuno de carne         Ayuda para el engorde de temeros en la explotación de nacimento         Ayuda para el engorde de temeros         Ayuda para la producción sostenible de teche de vaca         Ayuda para la producción sostenible de teche de vaca         Ayuda para la producción sostenible de teche de vaca         Ayuda para la producción sostenible de teche de vaca         Ayuda para la producción sostenible de teche de vaca         Ayuda para la producción sostenible de teche de oveja y caprino de carne         Ayuda para la producción sostenible de teche de oveja y caprino de carne         Ayuda para la producción sostenible de teche de oveja y caprino sin pastos a su disposición y que pastorean superficies de rastrojeras, barbechos y re         Eco Regimenes:         Agricultura de carbono y agroecología: Pastoreo extensivo y semiextensivos siega y biodiversidad en las superficies de Pastos (Húmedos o Medterráneos):         Pastoreo extensivo         Siega sostenible                                                                                                    |                 |
| Avuda al olivar con dificultade específicas y alto valor medioambiental  Pago específico al cultivo del algodón  Avuda para los ganaderos extensivos de vacuno de carne  Avuda para al engorde de tenneros en la explortación de nacimiento Avuda para al engorde de tenneros en la explortación de nacimiento Avuda para al engorde de tenneros en la explortación de nacimiento Avuda para las producción sostenible de tenneros Avuda para las producción sostenible de tenneros Avuda para las producción sostenible de tence de vaca Avuda para las producción sostenible de tence de vaca Avuda para las producción sostenible de tence de vaca Avuda para las producción sostenible de tence de vaca Avuda para las producción sostenible de tence de vaca Avuda para las producción sostenible de tence de vaca Avuda para las producción sostenible de tence de vaca Avuda para las producción sostenible de tence de vaca Avuda para las producción sostenible de tence de vaca Avuda para las producción sostenible de tence de vaca Avuda para las producción sostenible de tence de vaca Avuda para las producción sostenible de tence de vaca Avuda para las producción sostenible de tence de vacino y caprino sin paetos a su disposición y que pastorean superficies de rastrojeras, barbechos y re Eco. Regimentas: Apricaltura de carbono y agroecología: Pastoreo extensivo, siega y biodiversidad en las superficies de Pastos (Húmedos o Mediteráneos): Pastoreo extensivo Pastoreo extensivo Siega sostenible                                                                                                    |                 |
| Pago especifico al cultivo del algodón     Audas Asocidadas de Ganaderio:     Ayuda para los ganadoros extensivos de vacuno de carne     Ayuda para el engorde de temenos en la explotación de nacimiento     Ayuda para el engorde sostenibile de lectre de vaca     Ayuda para los ganadoros extensivos y semiextensivos de varion y caprino de carne     Ayuda para los ganadoros extensivos y semiextensivos de ovino y caprino sin pastos a su disposición y que pastorean superficies de rastrojeras, barbechos y re     Eco Resimense:     Apricultura de carbono y agroceciogía: Pastoreo extensivos, siega y biodiversidad en las superficies de Pastos (Húmedos o Mediterráneos):     Pastoreo extensivo     Siega ostentible                                                                                                    |                 |
| Ayuda Xasciadas de Ganadería         Ayuda para los ganaderos extensivos de vacuno de carne         Ayuda para el engorde de termeros en la explotación de nacimiento         Ayuda para el engorde de termeros en la explotación de carne         Ayuda para la producción sostenible de terneros         Ayuda para la producción sostenible de terneros         Ayuda para la producción sostenible de terneros         Ayuda para la producción sostenible de terneros         Ayuda para la producción sostenible de terneros         Ayuda para la paraderos extensivos y semiextensivos de ovino y caprino de carne         Ayuda para las ganaderos extensivos y semiextensivos de ovino y caprino sin pastos a su disposición y que pastorean superficies de rastrojeras, barbechos y re         Eco Regimenes:         Patoreo extensivo         Patoreo extensivo         Siega sostenible                                                                                                    |                 |
| Ayuda para los ganaderos extensivos de vacuno de carne     Ayuda para el engorde de terneros en la explotación de nacimiento     Ayuda para el engorde societitile de terneros     Ayuda para los ganaderos extensivos y semiextensivos de ovino y caprino de carne     Ayuda para la producción sostenible de leche de vaca     Ayuda para las ganaderos extensivos y semiextensivos de ovino y caprino de carne     Ayuda para las ganaderos extensivos y semiextensivos de ovino y caprino sin pastos a su disposición y que pastorean superficies de rastrojeras, barbechos y re     Eco Regimensis:     Agricultura de carbono y agroecología: Pastoreo extensivo, siega y biodiversidad en las superficies de Pastos (Húmedos o Medterráneos):     Pastoreo extensivo     Siega sostenible                                                                                                    |                 |
| Ayuda para el engorde de terneros en la exploitación de nacimiento     Ayuda para el engorde de terneros     Ayuda para la producción osotenible de terneros     Ayuda para la producción osotenible de terde de vaca     Ayuda para la producción osotenible de teche de oveja y cabrin     Ayuda para la producción osotenible de teche de oveja y cabrin     Ayuda para la producción osotenible de teche de oveja y cabrin     Ayuda para la producción osotenible de teche de oveja y cabrin     Ayuda para las ganaderos extensivos y semiextensivos de ovino y caprino sin paetos a su disposición y que pastorean superficies de rastrojeras, barbechos y re     Eco Reolimenes:     Padrone extensivo     Pastoreo extensivo     Siega ostenible                                                                                                    |                 |
| Ayuda para el engorde sostenible de termenos     Ayuda para la producción sostenible de leche de vaca     Ayuda para los ganaderos extensivos y semiextensivos de ovino y caprino de carne     Ayuda para los ganaderos extensivos y semiextensivos de ovino y caprino sin pastos a su disposición y que pastorean superficies de rastrojeras, barbechos y re     Eco. Reolimentes:         Agricultura de carbono y agroecología: Pastoreo extensivo, siega y biodiversidad en las superficies de Pastos (Húmedos o Mediterráneos):         Patoreo extensivo         Siega sostenible                                                                                                    |                 |
| Ayuda para la producción sostenible de leche de vaca     Ayuda para las ganaderos extensivos y semiextensivos de ovino y caprino de carne     Ayuda para las ganaderos extensivos y cabra     Ayuda para las ganaderos extensivos y semiextensivos de ovino y caprino de carne     Ayuda para las ganaderos extensivos y semiextensivos de ovino y caprino sin pastos a su disposición y que pastorean superficies de rastrojeras, barbechos y re     Eco Reprimentes:     Patoreo extensivo     Patoreo extensivo     Siega sostenible                                                                                                    |                 |
| Ayuda para los ganaderos extensivos y semiextensivos de ovino y caprino de carne     Ayuda para la producción sostenible de leche de oveja y cabra     Ayuda para los ganaderos extensivos y semiextensivos de ovino y caprino sin paetos a su disposición y que pastorean superficies de rastrojeras, barbechos y re     Eco. Repúlmenss:     Apricultura de carbono y agroecología: Pastoreo extensivo, siega y biodiversidad en las superficies de Pastos (Húmedos o Mediterráneos):     Pastoreo extensivo     Siega sostenible                                                                                                    |                 |
| Ayuda para la producción sostenible de leche de oveja y cabra     Ayuda para los ganaderos extensivos y semiextensivos de ovino y caprino sin pastos a su disposición y que pastorean superficies de rastrojeras, barbechos y re     Eco Regimenes:                                                                                                    |                 |
| Ayuda para los ganaderos extensivos y semiextensivos de ovino y caprino sin paetos a su disposición y que pastorean superficies de rastrojeras, barbechos y re     Coo Regimenes:     Apricultura de carbono y agroecología: Pastoreo extensivo, siega y biodiversidad en las superficies de Pastos (Húmedos o Mediterráneos):     Pastoreo extensivo     Siega sostenible                                                                                                    |                 |
| Eco Reolimentes:     Consecutiva de carbono y agroecología: Pastoreo extensivo, siega y biodiversidad en las superficies de Pastos (Húmedos o Mediterráneos):     Pastoreo extensivo     Siega sostenible                                                                                                    | stos hortícolas |
| Apricultura de carbono y agroecología: Pastoreo extensivo, siega y biodiversidad en las superficies de Pastos (Húmedos o Mediterráneos):     Pastoreo extensivo     Siega ostientide                                                                                                    |                 |
| Pastoreo extensivo     Siega sostenible                                                                                                    |                 |
| Siega sostenible                                                                                                    |                 |
|                                                                                                    |                 |
| Márgenes o Islas de biodiversidad en pastos                                                                                                    |                 |
| Agricultura de carbono y agroecología: Rotaciones y siembra directa en tierras de cultivo (de secano, de secano húmedo o de regadio):                                                                                                    |                 |
| Rotación de cultivos con especies mejorantes                                                                                                    |                 |
| Siembra directa                                                                                                    |                 |
| <ul> <li>Agricultura de carbono: Cubiertas vegetales y cubiertas inertes en cultivos leñosos (en terrenos llanos, en terrenos de pendiente media o en terrenos de elevad</li> </ul>                                                                                                    | pendiente):     |
| Cubierta vegetal espontánea o sembrada     Cubierta vegetal espontánea o sembrada                                                                                                    |                 |
| Astronomical Environmentation de biodiversidad en tierres de cultius y cultivos normanentes:                                                                                                    |                 |
| Agrectorigan Lapacita de Dioniversidad en derras de Calcito y Calcitos permanentes.                                                                                                    |                 |
| Espacios de produversidad                                                                                                    |                 |
| Gestion sostenible de la lamina de agua: Nivelacion anual del terreno para favorecer una lamina de agua homogenea                                                                                                    |                 |
| Gestión sostenible de la lámina de agua: Siembra en seco con inundación tras 30-45 días tras la siembra                                                                                                    |                 |
| Gestión sostenible de la lámina de agua: Secas intermitentes al realizar tratamientos herbicidas o fitosanitarios                                                                                                    |                 |
| Gestión sostenible de la lámina de agua: Construcción de caballones que mejoren la eficiencia en la distribución del agua                                                                                                    |                 |
| Solicitas de Desarrollo Rural dentro Sistema Integrado de gestión y control (FEADER) periodo 2023-2027, 2014-2020 y/o anteriores, de las siguientes Comunida                                                                                                    | des Autónomas:  |
| Andalucía                                                                                                    |                 |
| Aragón 🗹                                                                                                    |                 |
| Asturias                                                                                                    |                 |
| Islas Baleares                                                                                                    |                 |
| Canarias                                                                                                    |                 |
| Cantabria                                                                                                    |                 |
| Castilla - La Mancha                                                                                                    |                 |
| Caetilla v Laón                                                                                                    |                 |
|                                                                                                    |                 |
|                                                                                                    |                 |
| I Extremadura                                                                                                    |                 |

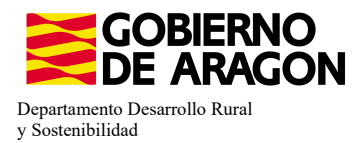

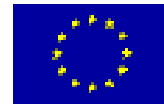

En el impreso de **Solicitas Desarrollo Rural – Aragón** nos aparecen las diferentes Líneas de Ayuda, en este caso la Línea 6503.1 ya viene solicitada por la carga de datos de la campaña anterior (solicitante que era compromisario de alguna de las Medidas 2.1-2.8).

| NEAS DE AYUDA DE DESARROLLO RURAL (Aragón)                                                                                                    |  |  |  |  |  |  |
|----------------------------------------------------------------------------------------------------|--|--|--|--|--|--|
| LÍNEAS DE AYUDA DE DESARROLLO RURAL 2023-2027                                                                                                    |  |  |  |  |  |  |
| Intervención 6501. Compromisos agroambientales en superficies agrarias                                                                                       |  |  |  |  |  |  |
| 6501.4 Apicultura para la biodiversidad                                                                                                    |  |  |  |  |  |  |
| Apicultura con colmenares reducidos y dispersos. Convocatoria 2023                                                                                           |  |  |  |  |  |  |
| 6501.5 Protección de la avifauna                                                                                                    |  |  |  |  |  |  |
| Generación de alimento para la avifauna en el área de influencia socioeconómica de la Reserva Natural Dirigida de la Laguna de Gallocanta. Convocatoria 2023 |  |  |  |  |  |  |
| Generación de alimento para la avifauna de los agrosistemas fuera del P.O.R.N. Convocatoria 2023                                                             |  |  |  |  |  |  |
| Generación de alimento para la avifauna en otras zonas. Convocatoria 2023                                                                                    |  |  |  |  |  |  |
| 6501.6 Mantenimiento o mejora de hábitats y de actividades agrarias tradicionales que preserven la biodiversidad                                             |  |  |  |  |  |  |
| Cultivo de esparceta para el mantenimiento de la fauna esteparia. Convocatoria 2023                                                                          |  |  |  |  |  |  |
| Generación de corredores biológicos en la Red Natura 2000. Convocatoria 2023                                                                                 |  |  |  |  |  |  |
| Mantenimiento de las actividades agrarias tradicionales en zonas de alta presencia de mamíferos. Convocatoria 2023                                           |  |  |  |  |  |  |
| 6501.7 Lucha alternativa a la lucha guímica                                                                                                    |  |  |  |  |  |  |
| Lucha alternativa a la lucha química en el arroz. Convocatoria 2023                                                                                          |  |  |  |  |  |  |
| 6501.8 Prácticas para la mejora del suelo y lucha contra la erosión                                                                                          |  |  |  |  |  |  |
| Mantenimiento del Rastrojo en la Red Natura 2000. Convocatoria 2023                                                                                          |  |  |  |  |  |  |
| Intervención 6503. Compromisos de gestión agroambientales en agricultura ecológica<br>—                                                                      |  |  |  |  |  |  |
| Agricultura ecológica. Convocatoria 2023                                                                                                    |  |  |  |  |  |  |
| Ganadería ecológica. Convocatoria 2023                                                                                                    |  |  |  |  |  |  |
| Intervención 6504. Compromisos para bienestar y sanidad animal                                                                                               |  |  |  |  |  |  |
| Bienestar y sanidad animal en ganadería extensiva. Convocatoria 2023                                                                                         |  |  |  |  |  |  |
| Intervención 6505. Compromisos de conservación de recursos genéticos                                                                                         |  |  |  |  |  |  |
| 6505.1 Razas autóctonas                                                                                                    |  |  |  |  |  |  |
| Mantenimiento de Razas Autóctonas españolas de protección especial o en peligro de extinción. Convocatoria 2023                                              |  |  |  |  |  |  |
| Intervención 6712 Zonas con desventajas específicas resultantes de determinados requisitos obligatorios                                                      |  |  |  |  |  |  |
| Pagos compensatorios por zonas agrícolas de la red Natura 2000. Convocatoria 2023                                                                            |  |  |  |  |  |  |
| Pagos compensatorios por zonas agrícolas incluidas en planes hidrológicos de cuenca. Convocatoria 2023                                                       |  |  |  |  |  |  |

### Repasamos la información que haya en los diferntes impresos: Si en **Datos Adicionales** hemos marcado Pertenece a Atria (<u>no es obligatorio para esta línea</u>).

| Datos Adicionales                                                                                 |                                                                                                    |
|---------------------------------------------------------------------------------------------------|----------------------------------------------------------------------------------------------------|
| DECLARA                                                                                           |                                                                                                    |
| 🖃 🗐 Solicitud Única                                                                               | itud, incluidas todas sus partes, son verdaderos                                                                                                    |
| Datos Generales                                                                                   | panel e la base de datos storme, para las parcelas agriculas declaradas, y que estos se corresponden con los de su exponación, presentando en caso contrato la alegadon de camoro en storme,<br>xtener la condición de beneficiario de subvenciones señaladas en los apartados 2 y 3 del artículo 13 de la Ley 38/2003, de 17 de noviembre, General de Subvenciones.                                                                                                    |
| Recordatorios Reglamer                                                                            | ntación esta solicitud contiene la relación de todas las parcelas apricolas de la explotación, inclusive aquellas por las que no solicita ningún régimen de ayuda.                                                                                                    |
| Solicitas Desarrollo Rura                                                                         | juna otra solicitud por estos regimenes de ayuda en ninguna comunidad autónoma o, en su caso, da por anuladas las anteriormente presentadas.                                                                                                    |
|                                                                                                   | del órgano competente de la entidad a la que represento o que tengo poder suficiente para solicitar la ayuda.                                                                                                    |
| 🔤 Aragón                                                                                          | m a los contenidos en la base de datos informatizada, o en caso contrario, compromiso de comunicar al órgano competente la rectificación según lo establecido en el Real Decreto 479/2004, de 21                                                                                                    |
| Datos Adicionales                                                                                 | no las actividades de mantenimiento declaradas son veraces y constituyen un fiel reflejo de su actividad agraria                                                                                                    |
| Real Decreto                                                                                      | winnow owino y caprino corresponden a los contenidos en la base de datos informatizada, o en caso contrario, compromiso de comunicar al órgano competente la rectificación, según lo establecido                                                                                                    |
| Que todas las unidade<br>datos informatizada si                                                   | les de producción que constituyen la explotación y en las que mantendré animales objeto de solicitudes de ayuda o que deben ser tenidas en cuenta para la percepción de éstas, se corresponden con las incluidas en la b<br>según lo establecido en el Real Decreto 479/2004, de 26 de marzo                                                                                                    |
| Que es conocedor de<br>acceso a los mismos r<br>en los términos que su<br>se recoge en el artícul | 1a publicación de los datos relativos a la identificación del declarante de cada recista, regimen de tenencia y cultivo declarado en el resinto, así como referencia catastral de la parcela SIGPAC en la que se localiza el reci<br>restringido a los titulares catastrales de la parcelas que contenen eses recistos. Con esta declaración de los cados calencias en la lo trección caentel de Catastra de la parcela SIGPAC en la que se localiza el reci-<br>se determinen por orden del Ministro de Hacienda y Función Pública, los datos personales mínimos exigibles para que el titular catastral pueda ejercer sus derechos de acceso respecto a las comunicaciones al catastro ta<br>los 1734 del RO 1849/2022 |
| Variedades modificada                                                                             | Jas genéticamente:                                                                                                    |
| Que                                                                                               | 2 el solicitante AFIRMA: conocer la normativa aplicable al uso de las variedades modificadas genéticamente                                                                                                    |
| Venta de producciones                                                                             | zs agricolas:                                                                                                    |
| Que                                                                                               | 2 Sí se realiza venta directa al consumidor final y/o venta en canal corto de comercialización de producciones agrícolas de mi explotación                                                                                                    |
| Que Que                                                                                           | NO se realiza venta directa al consumidor final y/o venta en canal corto de comercialización de producciones agrícolas de mi explotación                                                                                                    |
| Que                                                                                               | a las producciones agrícolas de mi explotación (incluidos los forrajes) se destinan íntegramente al consumo doméstico privado o al consumo por parte del ganado de la explotación y no son objeto de venta                                                                                                    |
| Que conoce que de ac<br>tendrán consideración                                                     | cuerdo con el artículo 4.3 del Real Decreto 9/2015, por el que se regulan las condiciones de aplicación de la normativa comunitaria en materia de higiene en la producción primaria agrícola las notificaciones a la Solicitu<br>n de notificación para la inscripción en REGEPA                                                                                                    |
| Otras declaraciones er                                                                            | in materia agricola:                                                                                                    |
| Efect                                                                                             | ctivos productivos OPFH                                                                                                    |
| Segu                                                                                              | uros Agrarios                                                                                                    |
| Multi                                                                                             | tiplicación de semilla certificada                                                                                                    |
| ✓ Perte                                                                                           | ienencia a Atrias                                                                                                    |

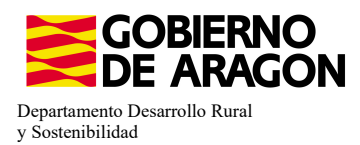

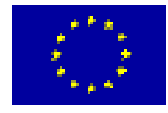

Si no indicamos el Atria al que pertenecemos, nos aparece la **Val. 3105.** No impide finalizar la solicitud.

3105 🔺 Verificación de que se hayan declarado las Atrias de las que se es socio

Recordamos también que si indicamos que se Pertenece a ATRIA habría que marcar que recintos están asesorados, sino nos saltaría **validación 3107** pero no nos impide finalizar la solicitud.

3107 🥼 Verificación de que se ha seleccionado al menos un recinto asesorado en cada Atria declarada

### **CERTIFICACIÓN DE RECINTOS**

Para poder ser beneficiario de esta intervención es obligatorio disponer de Certificado Ecológico. A través de estos pasos seleccionaremos la <u>Entidad que certifica al solicitante, los</u> recintos certificados y el tipo de certificación (Certificado, en conversión o no certificado).

Las **Entidades de certificación** vienen precargadas de la campaña anterior, podemos acceder a estos datos a través del siguiente impreso en el que podremos modificar e incorporar una nueva.

| Datos Específicos PDR        |
|------------------------------|
| Solicitante/Explotación      |
| Datos Adicionales PDR        |
| Entidades de Certificación   |
| 📄 Datos Específicos Recintos |
|                              |

| Entidades de Certi         | Entidades de Certificación |                    |             |                                          |                            |     |  |              |                |        |  |  |
|----------------------------|----------------------------|--------------------|-------------|------------------------------------------|----------------------------|-----|--|--------------|----------------|--------|--|--|
| ENTIDADES DE CERTIFICACIÓN |                            |                    |             |                                          |                            |     |  |              |                |        |  |  |
|                            |                            | Comunidad Autónoma |             |                                          | Entidades de certificación | 1   |  |              |                |        |  |  |
|                            | -                          | Aragón             |             | Agricultura ecológica. Convocatoria 2023 |                            |     |  | ±            |                |        |  |  |
|                            |                            |                    |             |                                          |                            | CIF |  | Razón Social | Código Entidad | Borrar |  |  |
|                            |                            | Q5055008F          | COMITÉ ARAG | ONES DE AGRICULTURA ECOLÓGICA            | ES-ECO-006-AR              |     |  |              |                |        |  |  |

Si nuestra Entidad de Certificación no viniera precargada hay que incorporarla.

| S DE CER    | TIFICAC | IÓN           |                          |                                          |                   |                    |        |  |
|-------------|---------|---------------|--------------------------|------------------------------------------|-------------------|--------------------|--------|--|
|             |         | Co            | munidad Autónoma         |                                          | Entid             | ades de certificac | ción   |  |
|             | Ξ       | Aragón        |                          | Agricultura ecológica. Convocatoria 202  | 3                 |                    |        |  |
|             |         | C             | ΊF                       | Razón Social                             |                   | Código Entidad     | Borrar |  |
|             |         |               |                          |                                          |                   |                    |        |  |
| de Certifio | ación   |               |                          |                                          |                   |                    |        |  |
| S DE CEPT   | ELCACIO | άN            |                          |                                          |                   |                    |        |  |
| J DE CERT   | TUTCACI | 511           |                          |                                          |                   |                    |        |  |
|             |         | Comu          | nidad Autónoma           |                                          | Entidades de c    | ertificación       |        |  |
|             |         | Aragón        |                          | Agricultura ecológica. Convocatoria 2023 |                   |                    |        |  |
|             |         | CIF           |                          | Razón Social                             | Código E          | ntidad I           | Borrar |  |
|             | E       | ntidad de cer | tificación               |                                          |                   | _ 1                | = ×    |  |
|             | -       |               |                          |                                          |                   |                    | -      |  |
|             |         |               |                          |                                          |                   | + Incorpo          | orar   |  |
|             |         | Tipo Orga     | nización Entidad de cert | lificación                               |                   |                    |        |  |
|             |         | 015           |                          |                                          | at li             |                    |        |  |
|             |         | CIF           |                          | Razón Social                             | Codigo<br>Entidad | Seleccionar        |        |  |
|             |         |               |                          |                                          |                   |                    |        |  |
|             |         | A82070269     | SOHISCERT S.A.           |                                          | ES-ECO-I          | 00                 |        |  |
|             |         | B83196907     | CERTIFOOD S.L.           |                                          | ES-ECO-           | 2                  |        |  |
|             |         | B91607663     | SERVICIO DE CERTIFI      | CACIÓN CAAE, S.L.                        | ES-ECO-           | 0 🗆                |        |  |
|             |         | N0016648H     | ECOCERT SA               |                                          | ES-ECO-           | 1                  |        |  |
|             |         | Q3150029A     | CPAEN (Consejo de la     | producción agraria ecológica de Navarra) | ES-ECO-           | )2                 |        |  |
|             |         |               |                          |                                          | 50 500            |                    |        |  |

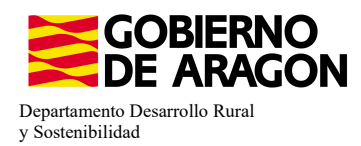

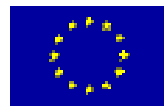

Si quisieramos finalizar la solicitud sin seleccionar una Entidad de Certificación nos aparecería la siguiente **Validación 3581**. Nos impide finalizar la solicitud.

3581

Δ

Verifica que la entidad de certificación está reconocida para la línea de ayuda

### Certificado ecológico (recintos certificados y tipo de certificación):

En el impreso **Recintos** la columna de Producción Ecológica viene precargada de la campaña anterior (columna verde), sin embargo debemos indicar el tipo de Certificado que posee el recinto (columna amarilla); No certificado, Certificado o Certificado en conversión.

| De      | rechos                        |  |  |  |  |  |  |
|---------|-------------------------------|--|--|--|--|--|--|
| - 📄 Fig | 📄 Figuras de Calidad          |  |  |  |  |  |  |
| 🚊 📔 Da  | itos de Recintos              |  |  |  |  |  |  |
|         | Recintos                      |  |  |  |  |  |  |
|         | Líneas de Ayuda / Recintos    |  |  |  |  |  |  |
|         | Detalle Variedades            |  |  |  |  |  |  |
|         | Datos Adicionales de Recintos |  |  |  |  |  |  |
|         |                               |  |  |  |  |  |  |

| Rec         | intos 🤇        | D     |                  |                  |                      |                         |                                    |                    |           |                                 |           |                                   |                              |                       |                     |                             |                 | [                                                                    | Recintos                    | 9 🗆 🖻                | r 🛋                                      | -           |                                      | • + 🔳 (                                      | 6 🖻                     | •                          |                                                                    |
|-------------|----------------|-------|------------------|------------------|----------------------|-------------------------|------------------------------------|--------------------|-----------|---------------------------------|-----------|-----------------------------------|------------------------------|-----------------------|---------------------|-----------------------------|-----------------|----------------------------------------------------------------------|-----------------------------|----------------------|------------------------------------------|-------------|--------------------------------------|----------------------------------------------|-------------------------|----------------------------|--------------------------------------------------------------------|
| id.<br>cela | Cód.<br>Recint | Par   | C.<br>Parcelaria | Recinto<br>Nuevo | Superficie<br>SigPac | Superficie<br>Declarada | Superficie<br>Declarada<br>Gráfica | Código<br>Producto | Producto  | Variedad<br>/ Especie<br>/ Tipo | Variedad  | Tipc D<br>de M<br>Mati W<br>Veg R | e Secano/<br>li Regadio<br>e | Pastos<br>en<br>Comúr | Actividad Agraria   | Cód. Régimen de<br>Tenencia | Id<br>dis<br>CI | L CIF/NIF<br>it Arrendador<br>F, / Cedente<br>Aparcero /<br>G. Pasto | CSP<br>Prevalente<br>Sigpac | CSP S<br>Declarado I | uperficie<br>Neta de S<br>Pastos<br>(Ha) | Uso<br>AgPa | Requiere<br>Alegaciones al<br>SigPac | Recintos con<br>Aprovechamiento<br>Forrajero | Producción<br>Ecológica | Cert.<br>Ecologico         | Número Número N<br>de de<br>Árboles Árboles Á<br>Almend Avellan: A |
|             |                |       | ~                |                  |                      |                         |                                    |                    |           |                                 |           |                                   | ~                            | ~                     | ~                   | ×                           |                 |                                                                      |                             |                      |                                          | ~           | ~                                    |                                              |                         | ~                          |                                                                    |
|             |                |       |                  |                  |                      |                         |                                    |                    |           |                                 |           |                                   |                              |                       |                     |                             |                 |                                                                      |                             |                      |                                          |             |                                      |                                              |                         | No certifica               | do                                                                 |
| 28          |                | 1     |                  | Г                | 3,41                 | 0,76                    | 0,76                               | 218                | HIGUERA   | 132 📖                           | NEGRA CA  | E                                 | Regadio                      |                       | Producción en Tierr | Arrendamiento               |                 |                                                                      | 25                          |                      |                                          | FY          |                                      | Г                                            |                         | Certificado<br>Certificado | en conversión                                                      |
| 28          |                | 1 En  | r 🗆              |                  | 3,41                 | 0,27                    | 0,27                               | 111 📼              | CIRUELO   | 67 📖                            | TC SUN    |                                   | Regadio                      |                       | Producción en Tierr | Arrendamiento               |                 |                                                                      | 25                          |                      |                                          | FY          |                                      |                                              | ~                       | Generation                 |                                                                    |
| 28          |                | 1 En  | r 🗆              | Γ                | 3,41                 | 0,08                    | 0,08                               | 111                | CIRUELO   | 28                              | GOLDEN 34 | A,                                | Regadio                      |                       | Producción en Tierr | Arrendamiento               |                 |                                                                      | 25                          |                      |                                          | FY          |                                      | Г                                            |                         |                            |                                                                    |
| 28          |                | 1 En  | r 🗆              |                  | 3,41                 | 0,11                    | 0,11                               | 111                | CIRUELO   | 28 📖                            | GOLDEN J  | A,                                | Regadio                      |                       | Producción en Tierr | Arrendamiento               |                 |                                                                      | 25                          |                      |                                          | FY          |                                      |                                              | •                       |                            | -                                                                  |
| 28          |                | 1 En  | r 🗆              |                  | 3,41                 | 0,34                    | 0,34                               | 111                | CIRUELO   | 24 📖                            | FORTUNE   |                                   | Regadio                      |                       | Producción en Tierr | Arrendamiento               |                 |                                                                      | 25                          |                      |                                          | FY          |                                      | Г                                            |                         |                            |                                                                    |
| 28          |                | 1 En  | r 🗆              |                  | 3,41                 | 1,84                    | 1,84                               | 111                | CIRUELO   | 11                              | ANGELENO  | )                                 | Regadio                      |                       | Producción en Tierr | Arrendamiento               |                 |                                                                      | 25                          |                      |                                          | FY          |                                      |                                              | ~                       |                            | -                                                                  |
| 31          |                | 1     |                  |                  | 8,22                 | 0,34                    | 0,34                               | 218                | HIGUERA   | 30 📖                            | ALBACOR   |                                   | Regadio                      |                       | Producción en Tierr | Arrendamiento               |                 |                                                                      | 72                          |                      |                                          | FY          |                                      | Г                                            | ~                       |                            |                                                                    |
| 31          |                | 1     |                  |                  | 8,22                 | 0,55                    | 0,55                               | 106 📼              | NECTARINO | 62 📖                            | NECTABAN  | K                                 | Regadio                      |                       | Producción en Tierr | Arrendamiento               |                 |                                                                      | 72                          |                      |                                          | FY          |                                      | Г                                            | ~                       |                            | -                                                                  |
| 31          |                | 1     |                  |                  | 8,22                 | 0,66                    | 0,66                               | 106 🖂              | NECTARINO | 164 📖                           | ALICE COL |                                   | Regadio                      |                       | Producción en Tierr | Arrendamiento               |                 |                                                                      | 72                          |                      |                                          | FY          |                                      | Г                                            | ~                       |                            |                                                                    |
| 31          |                | 1     |                  |                  | 8,22                 | 1,41                    | 1,41                               | 218                | HIGUERA   | 132                             | NEGRA CA  | E                                 | Regadio                      |                       | Producción en Tierr | Arrendamiento               |                 |                                                                      | 72                          |                      |                                          | FY          |                                      |                                              | ×                       |                            |                                                                    |
| 31          |                | 1 En  | r L              |                  | 8,22                 | 0,45                    | 0,45                               | 111                | CIRUELO   | 27 🖂                            | GIANT     |                                   | Regadio                      |                       | Producción en Tierr | Arrendamiento               | 5               |                                                                      |                             |                      |                                          | FY          |                                      |                                              | <u> </u>                |                            |                                                                    |
| 31          |                | 1 En  |                  |                  | 8,22                 | 0,85                    | 0,85                               | 111                | CIRUELO   | 11                              | ANGELENC  |                                   | Regadio                      |                       | Producción en Tierr | Arrendamiento               |                 |                                                                      | 72                          |                      |                                          | ΡY          |                                      | -                                            | -                       |                            | -                                                                  |
| 31          |                | 1 En  | r L              | -                | 8,22                 | 0,14                    | 0,14                               | 111                | CIRUELO   | 15                              | BLACK AMI | 8                                 | Regadio                      |                       | Producción en Tierr | Arrendamiento               | 1               |                                                                      | . 72                        |                      |                                          | FY          |                                      | -                                            |                         |                            |                                                                    |
| 108         |                | 3 Fn  |                  | -                | 0,01                 | 0,01                    | 0,01                               | 112                | NOGAL     | 1                               | AMIGO     |                                   | Regadio                      |                       | Producción en Tierr | Arrendamiento               |                 |                                                                      | 0                           |                      |                                          | FS          |                                      |                                              | -                       |                            |                                                                    |
| 108         |                | LO En | r L              |                  | 1,32                 | 0,2                     | 0,2                                | 111 🖂              | CIRUELO   | 11                              | ANGELENO  | )                                 | Regadio                      |                       | Produccion en Tierr | Arrendamiento               |                 |                                                                      | 50                          |                      |                                          | FΥ          |                                      | -                                            |                         |                            | -                                                                  |
| 108         |                | LU EN |                  | -                | 1,32                 | 0,04                    | 0,04                               | 111                | CIRCUELO  | 15                              | BLACK AMI |                                   | Regadio                      |                       | Producción en Tierr | Arrendamiento               |                 |                                                                      | 50                          |                      |                                          |             |                                      | -                                            | -                       |                            |                                                                    |
| 108         |                | LU EN |                  | -                | 1,32                 | 0,31                    | 0,31                               | 1110               | CIRCUELO  | 28                              | GOLDEN J  |                                   | Regadio                      |                       | Producción en Tierr | Arrendamiento               | -               |                                                                      | 50                          |                      |                                          | FT OV       |                                      | -                                            | -                       |                            |                                                                    |
| 108         |                | LU EN |                  | -                | 1,32                 | 0,46                    | 0,46                               | 111                | CIRCUELO  | 155                             | BLACK SPL |                                   | Regadio                      |                       | Producción en Tierr | Arrendamiento               |                 |                                                                      | 50                          |                      |                                          | ET EV       |                                      | -                                            | -                       |                            |                                                                    |
| 108         |                | IU PR |                  | 1                | 1,32                 | 0,15                    | 0,15                               | 108                | PERAL     | 15                              | AUUA DE A | ·                                 | Regacio                      |                       | Producción en Tierr | Arrengamiento               |                 |                                                                      | 50                          |                      |                                          | PT .        |                                      |                                              | ~                       |                            |                                                                    |

Si queremos hacer una modificación masiva de los datos de Certificado Ecológico lo haremos de la siguiente manera:

- Nos situaremos en el impreso **Recinto** y seleccionaremos Modificación masiva. 🔎

- Nos abrirá la siguiente ventana donde seleccionaremos el criterio de selección del recinto e indicaremos la modificación que queremos.

- Guardamos.

| Modificación Masiva Mod                | lificación Masiva Múltiple |                                                               |
|----------------------------------------|----------------------------|---------------------------------------------------------------|
| Modificación Masiva Datos Recintos     |                            | 🗋 Limpiar 🧿 Guardar                                           |
| Criterios Modificación Masiva          |                            |                                                               |
| Seleccione el criterio a modificar     |                            |                                                               |
|                                        |                            | Criterio del Recinto Producción ecológica y Cert. Ecológico 🗸 |
|                                        |                            |                                                               |
| Producción ecológica y Cert. Ecológico |                            |                                                               |
| Producto                               | 5 CEBADA                   | v                                                             |
| Variedad                               | 3 AINSA                    | v                                                             |
| Línea de Ayuda                         | ~                          |                                                               |
| Producción Ecológica                   | Si 🗸                       |                                                               |
| Cert. Ecológico                        | ~                          |                                                               |
| L                                      | Certificado                |                                                               |
|                                        | No certificado             |                                                               |

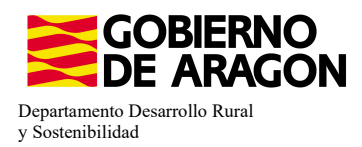

3741

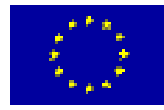

UNIÓN EUROPEA Fondo Europeo de Garantía Agraria - FEAGA

Si no asociamos el tipo de certificado a un recinto en el que tenemos el check de producción ecológica, al finalizar nos salta la **validación 3741**, que no nos impide finalizar la solicitud.

Verifica que se ha cumplimentado el campo "Certificado ecológico" en los recintos en los que se ha marcado "Producción ecológica"

### ASOCIAR LÍNEA DE AYUDA A RECINTO:

\*Los datos de los recintos (producto, variedad, Tipo de semilla,...), solo se modifican en el impreso **Recintos**.

Nos situamos en el impreso **Líneas de Ayuda/Recintos** y marcamos los check en los recintos que queramos para nuestra ayuda (columna amarillo). Como vemos para el producto con código 63 no se puede solicitar la ayuda 9020103 (check en gris; bloqueado). Guardamos.

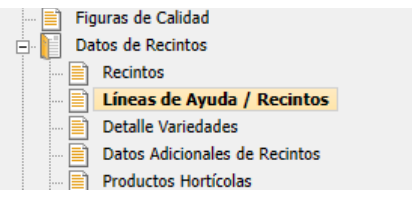

Recordamos Agricultura Ecológica Línea SGA 9020103

| Lín | eas | de A   | yuda   | por R | Recinto | s 🛈     |              |                               |                |                          |                 |                 |                         |                                         |                              |                    |                            |                                |                      |                |         |
|-----|-----|--------|--------|-------|---------|---------|--------------|-------------------------------|----------------|--------------------------|-----------------|-----------------|-------------------------|-----------------------------------------|------------------------------|--------------------|----------------------------|--------------------------------|----------------------|----------------|---------|
|     |     | Pro. I | Mun. A | gre Z | ona Pol | . Parc. | Cod.<br>Rec. | Número<br>Parcela<br>Agrícola | Cod.<br>Produc | Producto                 | Cod.<br>Varieda | Variedad        | Superficie<br>Declarada | Superficie<br>Neta de<br>Pastos<br>(Ha) | Código<br>de<br>Produc<br>2º | Proc Co<br>Sec. Va | odigc Va<br>aried: 2<br>2ª | rie Líne<br>?ª de<br>Ayu<br>2ª | ea Seo<br>e Re<br>da | c. / 18<br>eg. | 9020103 |
|     |     |        |        |       |         |         |              |                               |                |                          |                 |                 |                         |                                         |                              |                    |                            |                                |                      | ~              |         |
|     | 1   | 22     |        | 0     | 0       |         |              |                               | 218            | HIGUERA                  | 132             | NEGRA CABEZUELA | 0,76                    |                                         |                              |                    |                            |                                | R                    | $\sim$         |         |
|     | 2   | 22     |        | 0     | 0       |         |              |                               | 111            | CIRUELO                  | 67              | TC SUN          | 0,27                    |                                         |                              |                    |                            |                                | R                    | $\checkmark$   |         |
|     | 3   | 22     |        | 0     | 0       |         |              |                               | 111            | CIRUELO                  | 28              | GOLDEN JAPAN    | 0,08                    |                                         |                              |                    |                            |                                | R                    | $\checkmark$   |         |
|     | 4   | 22     |        | 0     | 0       |         |              |                               | 111            | CIRUELO                  | 28              | GOLDEN JAPAN    | 0,11                    |                                         |                              |                    |                            |                                | R                    | $\checkmark$   |         |
|     | 5   | 22     |        | 0     | 0       |         |              |                               | 111            | CIRUELO                  | 24              | FORTUNE         | 0,34                    |                                         |                              |                    |                            |                                | R                    | $\checkmark$   |         |
|     | 6   | 22     |        | 0     | 0       |         |              |                               | 111            | CIRUELO                  | 11              | ANGELENO        | 1,84                    |                                         |                              |                    |                            |                                | R                    | $\checkmark$   |         |
|     | 7   | 22     |        | 0     | 0       |         |              |                               | 218            | HIGUERA                  | 30              | ALBACOR         | 0,34                    |                                         |                              |                    |                            |                                | R                    | $\checkmark$   |         |
|     | 8   | 22     |        | 0     | 0       |         |              |                               | 106            | NECTARINO                | 62              | NECTABANG       | 0,55                    |                                         |                              |                    |                            |                                | R                    | $\checkmark$   |         |
|     | 9   | 22     |        | 0     | 0       |         |              |                               | 106            | NECTARINO                | 164             | ALICE COL       | 0,66                    |                                         |                              |                    |                            |                                | R                    | $\sim$         |         |
|     | 10  | 22     |        | 0     | 0       |         |              |                               | 218            | HIGUERA                  | 132             | NEGRA CABEZUELA | 1,41                    |                                         |                              |                    |                            |                                | R                    | $\checkmark$   |         |
|     | 11  | 22     |        | 0     | 0       |         |              |                               | 111            | CIRUELO                  | 27              | GIANT           | 0,45                    |                                         |                              |                    |                            |                                | R                    | $\checkmark$   |         |
|     | 12  | 22     |        | 0     | 0       |         |              |                               | 111            | CIRUELO                  | 11              | ANGELENO        | 0,85                    |                                         |                              |                    |                            |                                | R                    | $\checkmark$   |         |
|     | 13  | 22     |        | 0     | 0       |         |              |                               | 111            | CIRUELO                  | 15              | BLACK AMBER     | 0,14                    |                                         |                              |                    |                            |                                | R                    | $\checkmark$   |         |
|     | 14  | 22     |        | 0     | 0       |         |              |                               | 112            | NOGAL                    | 1               | AMIGO           | 0,01                    |                                         |                              |                    |                            |                                | R                    | $\checkmark$   |         |
|     | 15  | 22     |        | 0     | 0       |         |              |                               | 111            | CIRUELO                  | 11              | ANGELENO        | 0,2                     |                                         |                              |                    |                            |                                | R                    | $\checkmark$   |         |
|     | 16  | 22     |        | 0     | 0       |         |              |                               | 111            | CIRUELO                  | 15              | BLACK AMBER     | 0,04                    |                                         |                              |                    |                            |                                | R                    | $\checkmark$   |         |
|     | 17  | 22     |        | 0     | 0       |         |              |                               | 111            | CIRUELO                  | 28              | GOLDEN JAPAN    | 0,31                    |                                         |                              |                    |                            |                                | R                    | $\checkmark$   |         |
|     | 18  | 22     |        | 0     | 0       |         |              |                               | 111            | CIRUELO                  | 455             | BLACK SPLENDOR  | 0,46                    |                                         |                              |                    |                            |                                | R                    | $\sim$         |         |
|     | 19  | 22     |        | 0     | 0       |         |              |                               | 63             | PASTOS DE MENOS DE 5 AÑO | 0               | SIN VARIEDAD    | 0,15                    |                                         |                              |                    |                            |                                | R                    | $\sim$         | E,      |
|     | 20  | 22     |        | 0     | 0       |         |              |                               | 111            | CIRUELO                  | 28              | GOLDEN JAPAN    | 0,04                    |                                         |                              |                    |                            |                                | R                    | $\checkmark$   |         |
|     | 21  | 22     |        | 0     | 0       |         |              |                               | 111            | CIRUELO                  | 455             | BLACK SPLENDOR  | 0,02                    |                                         |                              |                    |                            |                                | R                    | V              |         |

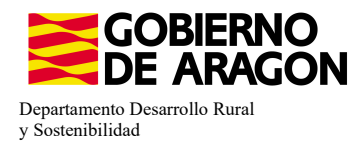

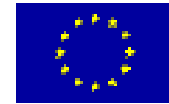

La superfice por la que solicitamos la ayuda en Agricultura Ecológica viene desglosada en el **Resumen de la solicitud**, no en el Resumen de Compromisos PDR.

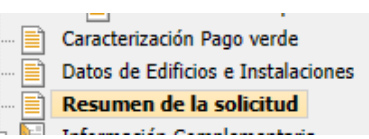

|                                                                                    |      |   |      |      | / Sup. Reservorio<br>Banda |  |  |  |
|------------------------------------------------------------------------------------|------|---|------|------|----------------------------|--|--|--|
| ± ♥Ayuda básica a la renta para la sostenibilidad (ABRS)                           | 38,7 | 3 |      |      |                            |  |  |  |
| € ♦ Ayuda a los productores de frutos secos en áreas con riesgo de desertificación | 1,3  |   |      |      |                            |  |  |  |
| 🗆 🎔 Agricultura ecológica. Convocatoria 2023                                       | 4,5  |   | 4,57 | ,    |                            |  |  |  |
|                                                                                    | 0,3  |   | 0,31 |      |                            |  |  |  |
| € 💎 VIÑA                                                                           | 1,3  | В |      | 1,38 | 3                          |  |  |  |
| ⊡                                                                                  | 1,3  | D |      | 1,30 | )                          |  |  |  |
| ■ ♥ REGALIZ                                                                        | 1,40 |   |      |      |                            |  |  |  |
| ⊞ <b>≪</b> lavandín                                                                | 0,1  | в |      | 0,18 | 3                          |  |  |  |

Resumen de superficies por Producto

| Código Producto      | Superficie Admisible(Ha) | Sup. Neta | Sup. Ayuda PDR | Sup. Corredores / Alimentación<br>Fauna / Sup. Reservorio / Banda | Superficie Interés Ecológie<br>(SIE) |
|----------------------|--------------------------|-----------|----------------|-------------------------------------------------------------------|--------------------------------------|
| EUCALIPTO            | 0,31                     | 0         | 0,31           | 0                                                                 |                                      |
| BARBECHO TRADICIONAL | 12,25                    | 0         | 0              | 0                                                                 |                                      |
| CEBADA               | 5,13                     | 0         | 0              | 0                                                                 |                                      |
| /IÑA                 | 7,31                     | 0         | 1,38           | 0                                                                 |                                      |
| ALMENDRO             | 1,3                      | 0         | 1,3            | 0                                                                 |                                      |
| LAVANDÍN             | 0,18                     | 0         | 0,18           | 0                                                                 |                                      |
| 4                    |                          | •         |                | •                                                                 | •                                    |
| Total                | 38.73                    | 0.00      | 4.57           | 0.00                                                              | 0.                                   |

Si hemos solicitado una superficie inferior a la mínima de actuación nos salta la **Validación 1601**. Nos impide finalizar la solicitud. Para recordar las superficies mínimas os remitimos a la primera página de este manual o a la Orden de Bases.

1601

A

Verifica que la superficie total solicitada cumpla con el mínimo establecido

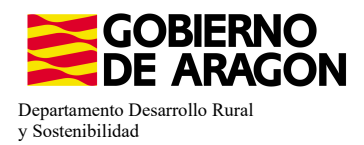

Líneas de Avuda nos Resintes

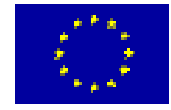

### **INCOMPATIBILIDADES:**

### - Incompatibilidad entre Líneas de Ayuda PDR

Existe **incompatibilidad**, a nivel de recinto, de esta ayuda (9020103) con cualquier otra ayuda de la Orden de Bases.

En este ejemplo hemos querido solicitar, además de la Línea de Ayuda 9020103 (Agricultura ecológica), la Línea de Ayuda Lucha alternativa a la lucha química en Arroz (9020102).

Vemos, que a la hora de guardar la solicitud de las ayudas en los diferentes recintos, ya nos salta la incompatibilidad y no nos deja seguir adelante hasta que no realicemos correctamente la solicitud de las ayudas en los recintos.

| P     | ro. I | Mun. A | gre Z       | iona i | Pol. | Parc. | Cod.<br>Rec. | Número<br>Parcela<br>Agrícola | Cod.<br>Produc    | Product                                   | o Cod.<br>Varied                            | Variedad<br>¿                         | Superficie<br>Declarada | Superficie<br>Neta de<br>Pastos<br>(Ha) | e Código<br>de<br>Produc<br>2º | Producto<br>Sec. | Codigo<br>Varieda<br>2ª | Varieda<br>2 2ª | c Línea<br>de<br>Ayuda<br>2ª | Sec. /<br>Reg. | 18           | 210      | 9020102 | 9020103      |
|-------|-------|--------|-------------|--------|------|-------|--------------|-------------------------------|-------------------|-------------------------------------------|---------------------------------------------|---------------------------------------|-------------------------|-----------------------------------------|--------------------------------|------------------|-------------------------|-----------------|------------------------------|----------------|--------------|----------|---------|--------------|
|       |       |        |             |        |      |       |              |                               |                   |                                           |                                             |                                       |                         |                                         |                                |                  |                         |                 |                              | ~              |              |          |         |              |
| 1     | 50    | 95     | 0           | 0      | 101  | 5052  | 1            | 12                            | 80                | ARROZ                                     | 109                                         | GUADIAMAR                             | 0,57                    |                                         |                                |                  |                         |                 |                              | R              | V            | ◄        |         |              |
| 2     | 50    | 95     | 0           | 0      | 101  | 5053  | 1            | 4                             | 80                | ARROZ                                     | 109                                         | GUADIAMAR                             | 1,34                    |                                         |                                |                  |                         |                 |                              | R              | 1            | 1        | •       |              |
| 3     | 50    | 95     | 0           | 0      | 101  | 5053  | 2            | 3                             | 80                | ARROZ                                     | 109                                         | GUADIAMAR                             | 1,43                    |                                         |                                |                  |                         |                 |                              | R              | V            | 1        | •       |              |
| 4     | 50    | 95     | 0           | 0      | 101  | 5053  | 3            | 9                             | 80                | ARROZ                                     | 109                                         | GUADIAMAR                             | 1,36                    |                                         |                                |                  |                         |                 |                              | R              | $\checkmark$ | ✓        |         |              |
| 5     | 50    | 95     | 0           | 0      | 101  | 5053  | 4            | 2                             | 80                | ARROZ                                     | 109                                         | GUADIAMAR                             | 5,51                    |                                         |                                |                  |                         |                 |                              | R              | V            | <b>V</b> |         | $\checkmark$ |
| 6     | 50    | 95     | 0           | 0      | 101  | 5053  | 10           | 2                             | 80                | ARROZ                                     | 109                                         | GUADIAMAR                             | 0,02                    |                                         |                                |                  |                         |                 |                              | R              | $\checkmark$ | •        |         |              |
| 7     | 50    | 95     | 0           | 0      | 101  | 5053  | 11           | 2                             | 80                | ARROZ                                     | 109                                         | GUADIAMAR                             | 0,01                    |                                         |                                |                  |                         |                 |                              | R              | 1            | ◄        |         |              |
| 8     | 50    | 95     | 0           | 0      | 105  | 341   | 1            | 5                             | 80                | ARROZ                                     | 109                                         | GUADIAMAR                             | 4,59                    |                                         |                                |                  |                         |                 |                              | R              | $\checkmark$ | 1        | ~       | ✓            |
| 9     | 50    | 95     | 0           | 0      | 105  | 341   | 4            | 6                             | 80                | ARROZ                                     | 109                                         | GUADIAMAR                             | 2,68                    |                                         |                                |                  |                         |                 |                              | R              | $\checkmark$ | •        |         |              |
| 10    | 50    | 95     | 0           | 0      | 105  | 341   | 5            | 7                             | 80                | ARROZ                                     | 109                                         | GUADIAMAR                             | 2,32                    |                                         |                                |                  |                         |                 |                              | R              | V            | <b>V</b> |         | ~            |
| 11    | 50    | 95     | 0           | 0      | 105  | 341   | 6            | 15                            | 80                | ARROZ                                     | 109                                         | GUADIAMAR                             | 4,39                    |                                         |                                |                  |                         |                 |                              | R              | V            | <b>V</b> |         | •            |
| 12    | 50    | 95     | 0           | 0      | 105  | 341   |              | Inform                        | ación:            | 23/2/2023, 8:4                            | 5:11                                        |                                       |                         | - 0                                     | ×                              |                  |                         |                 |                              | R              | V            | ✓        |         |              |
| 13    | 50    | 95     | 0           | 0      | 105  | 341   |              |                               |                   |                                           |                                             |                                       |                         | -                                       |                                |                  |                         |                 |                              | R              | $\checkmark$ | •        |         |              |
| 14    | 50    | 95     | 0           | 0      | 105  | 379   | Me           | nsaje                         |                   |                                           |                                             |                                       |                         | Lit.                                    | ро                             |                  |                         |                 |                              | R              | V            | ~        |         |              |
| 15    | 50    | 95     | 0           | 0      | 105  | 380   |              | ATOS DI<br>Jinan da           | E LINE            | AS DE AYUDA / P                           | RECINTOS<br>Iternativa a la luchi           | a guímica on ol :                     | rroz Conuc              | atoria G                                |                                |                  |                         |                 |                              | R              | V            | •        |         |              |
| 16    | 50    | 95     | 0           | 0      | 106  | 98    | 20           | 23" es ir                     | icompa            | tible con una o var                       | ias lineas de ayuda                         | de la declaració                      | n                       |                                         |                                |                  |                         |                 |                              | R              | V            | Γ        | •       |              |
| 17    | 50    | 255    | 0           | 0      | 22   | 1     | La<br>20     | línea de<br>23" es ir         | ayuda<br>Icompa   | "9020102-Lucha a<br>tible con una o var   | lternativa a la luch<br>ias lineas de ayuda | a química en el a<br>de la declaració | rroz. Convoc<br>n       | atoria 🛛 🛛                              | <b>N</b>                       |                  |                         |                 |                              | R              | V            |          |         |              |
| otal: | 17    | K      | $\langle  $ |        |      |       | La           | línea de<br>a o varia         | ayuda<br>ıs linea | "9020103-Agriculto<br>s de ayuda de la de | ura ecológica. Conv<br>eclaración           | ocatoria 2023"                        | es incompatib           | ole con 🛛 🖉                             |                                |                  |                         |                 |                              |                |              |          |         |              |
|       |       |        |             |        |      |       | La           | línea de                      | ayuda<br>s linea  | "9020103-Agriculto<br>s de avuda de la de | ura ecológica. Conv<br>eclaración           | ocatoria 2023" (                      | es incompatib           | ole con 👔                               |                                |                  |                         |                 |                              |                |              |          |         |              |